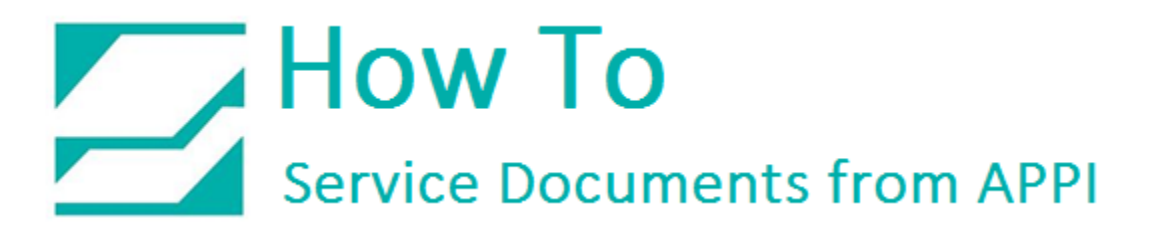

#### Document: #HT000071

**Document Title: Install Labelview 9 for TEC** 

#### Product(s): Ti-1000

#### **Procedure:**

Insert CD into CD ROM DRIVE, the window shown below will come into view. Insert the USB License Key into a USB Port, then press the Down Arrow Key.

| TEKLYNX'<br>LABELVIEW<br>Select language English -                                                                                                    | Setting the Standard                                                                                                    |
|----------------------------------------------------------------------------------------------------|----------------------------------------------------------------------------------------------------|
| <ul> <li>&gt; LABELVIEW 9.0</li> <li>&gt; Network and User Utilities</li> <li>&gt; Online Documentation</li> <li>&gt; Offline Documentation</li> <li>&gt; Release Note</li> <li>&gt; Software Activation</li> </ul> | LABEL VIEW 9 is a full-featured, easy-to-use bar code and<br>RFID label design software package. LABEL/VIEWs intuitive<br>graphical interface allows both novice and expert users to<br>share its power and simplicity. Over 2,100 thermal printers<br>are supported. When you install LABEL/VIEW 9.0, the<br>optional Form Designer and RFID tools are also installed and<br>can be activated if you have acquired the proper license. |
|                                                                                                    |                                                                                                    |

Select a Language then press OK.

| LABELV                                                                                                    | IEW                                                                                                    | Setting the           |                                                                                                    |
|----------------------------------------------------------------------------------------------------|----------------------------------------------------------------------------------------------------|-----------------------|----------------------------------------------------------------------------------------------------|
| Select I                                                                                                    | language English - English 💆                                                                             |                       | C                                                                                                    |
| <ul> <li>LABELVIEW 9.0 LABELV</li> <li>Network and U</li> <li>Online Docume</li> <li>Offline Docume</li> <li>Release Note</li> <li>Software Active</li> </ul> | VIEW 9 - InstallShield Wizard<br>Select the language for the installation fro<br>English (United States) | om the choices below. | -use bar code and<br>BEL VIEWs intuitive<br>nd expert users to<br>00 thermal printers<br>/IEW 9.0, the<br>e also installed and<br>e proper license. |
|                                                                                                    |                                                                                                    |                       |                                                                                                    |
|                                                                                                    |                                                                                                    | <b>1</b> *            |                                                                                                    |

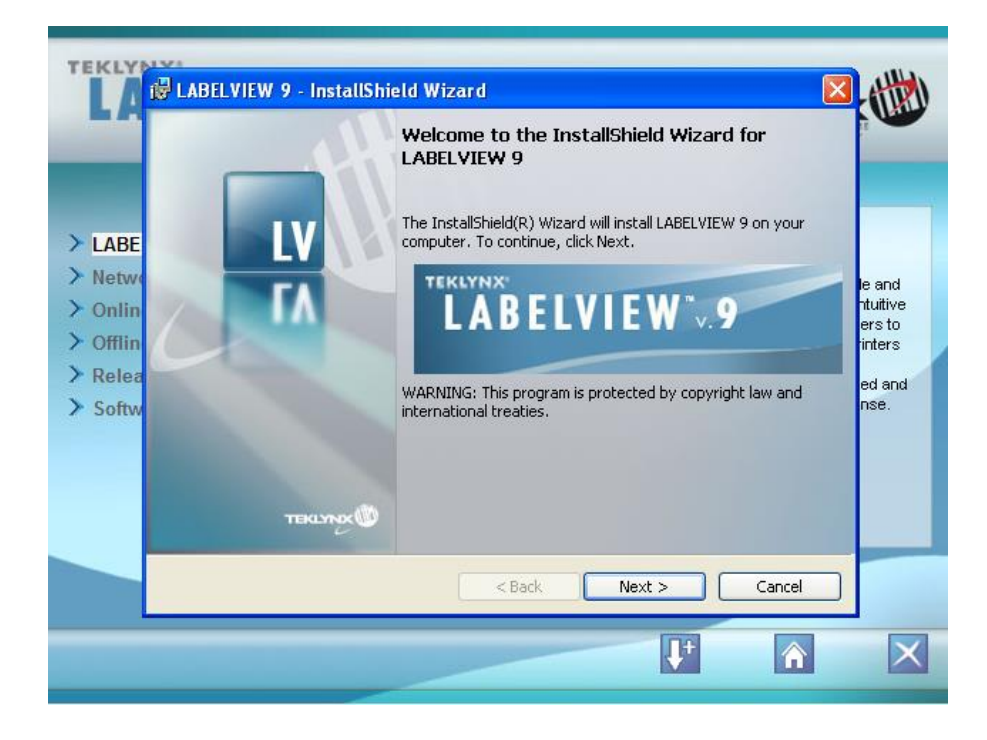

Click "I Accept the Terms ", and click "Next".

| TEKLY                                    | 🖓 LABELVIEW 9 - InstallShield Wizard                                                                                                    |                              |
|------------------------------------------|----------------------------------------------------------------------------------------------------|------------------------------|
|                                          | License Agreement Please read the following license agreement carefully.                                                                                                    |                              |
| > LABE                                   | Teklynx Newco SAS License Agreement                                                                                                    |                              |
| > Netwo                                  | Teklynx Newco SAS (hereafter "Teklynx") or its affiliated companies hereby grants<br>you a non-exclusive, nontransferable license to use this software and the<br>accompanying documentation according to the following terms:                                                                  | le and<br>ntuitive<br>ers to |
| <ul> <li>Relea</li> <li>Softw</li> </ul> | LICENSE GRANT - You may<br>1) install the software on the number of computers covered by invoices for this<br>license from Teklynx, which are hereby incorporated by reference;<br>2) use and transmit the software on a network within a site if authorized by an<br>invoice from Teklynx; and | inters<br>ed and<br>nse.     |
|                                          | I accept the terms in the license agreement     Print     Ido not accept the terms in the license agreement                                                                                                    |                              |
|                                          | InstallShield                                                                                                    |                              |
|                                          | <b>↓</b> * ∩                                                                                                    | X                            |

Type in your name (not required), Click "Next".

| TEKLY                                                                                                 | 🛱 LABELVIEW 9 - InstallShield Wizard                   | X                     |                                                         |
|----------------------------------------------------------------------------------------------------|--------------------------------------------------------|-----------------------|---------------------------------------------------------|
|                                                                                                    | Customer Information<br>Please enter your information. |                       |                                                         |
| <ul> <li>LABE</li> <li>Netwo</li> <li>Onlin</li> <li>Offlin</li> <li>Relea</li> <li>Softwo</li> </ul> | <u>U</u> ser Name:<br><br>Organization:<br>            |                       | e and<br>ituitive<br>ers to<br>inters<br>ed and<br>nse. |
|                                                                                                    | InstallShield                                          | ext > Cancel          | _                                                       |
|                                                                                                    |                                                        | <b>↓</b> <sup>+</sup> | X                                                       |

Click "Next".

| TEKLY                                                          | 🕼 LABELVIEW 9 - InstallShield Wizard                             | X                                                                                                    |                                                          |
|----------------------------------------------------------------|------------------------------------------------------------------|----------------------------------------------------------------------------------------------------|----------------------------------------------------------|
|                                                                | Custom Setup<br>Select the program features you want installed.  | <b>11</b>                                                                                                    |                                                          |
| > LABE<br>> Netwo<br>> Onlin<br>> Offlin<br>> Relea<br>> Softw | Click on an icon in the list below to change how a feature is in | nstalled.<br>Feature Description<br>LABELVIEW 9<br>This feature requires 96MB on<br>your hard drive. It has 5 of 5<br>subfeatures selected. The<br>subfeatures require 478MB on<br>your hard drive. | le and<br>htuitive<br>ers to<br>inters<br>ed and<br>nse. |
|                                                                | Install to:<br>C:\Program Files\Teklynx\LABELVIEW 9\             | Change                                                                                                    |                                                          |
|                                                                | Help Space < Back                                                | Next > Cancel                                                                                                    |                                                          |
|                                                                |                                                                  | <b>↓</b> * ∧                                                                                                    | X                                                        |

Click "Install"

| > LABE<br>> Netw<br>> Onlin<br>> Offlin | Image: Second State State Sta | le and<br>rtutive<br>ers to<br>inters |
|-----------------------------------------|----------------------------------------------------------------------------------------------------|---------------------------------------|
| > Offlin<br>> Relea<br>> Softw          | InstallShield                                                                                                    | inters<br>ed and<br>nse.              |
|                                         |                                                                                                    | X                                     |

Click "Finish"

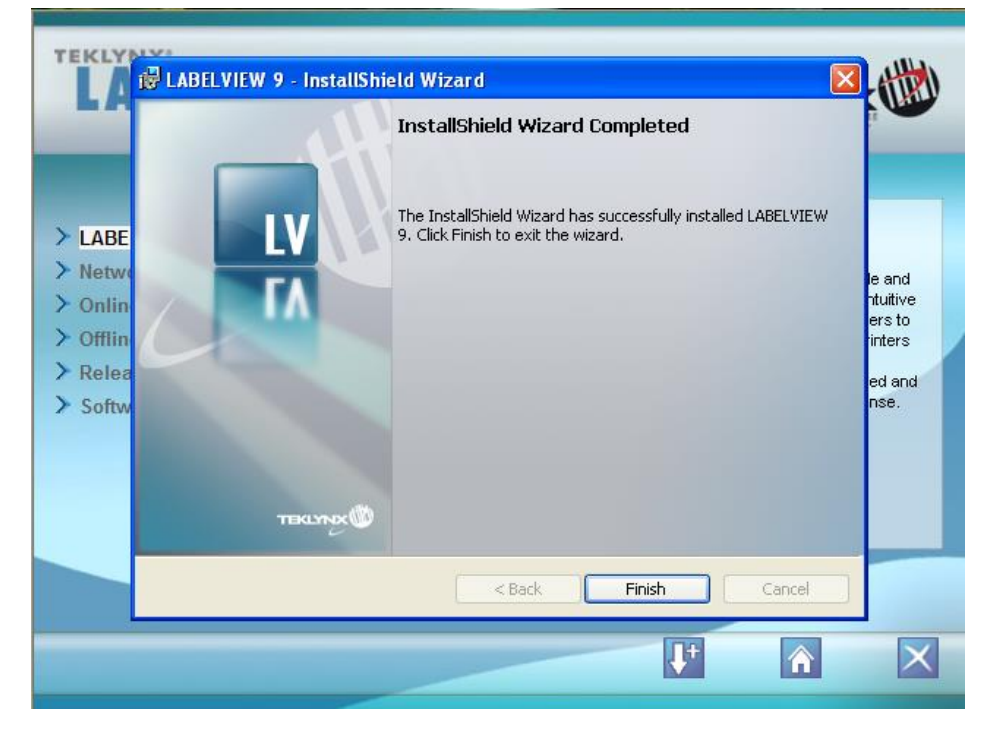

This Window will now be shown. Select the desired language, then press "OK".

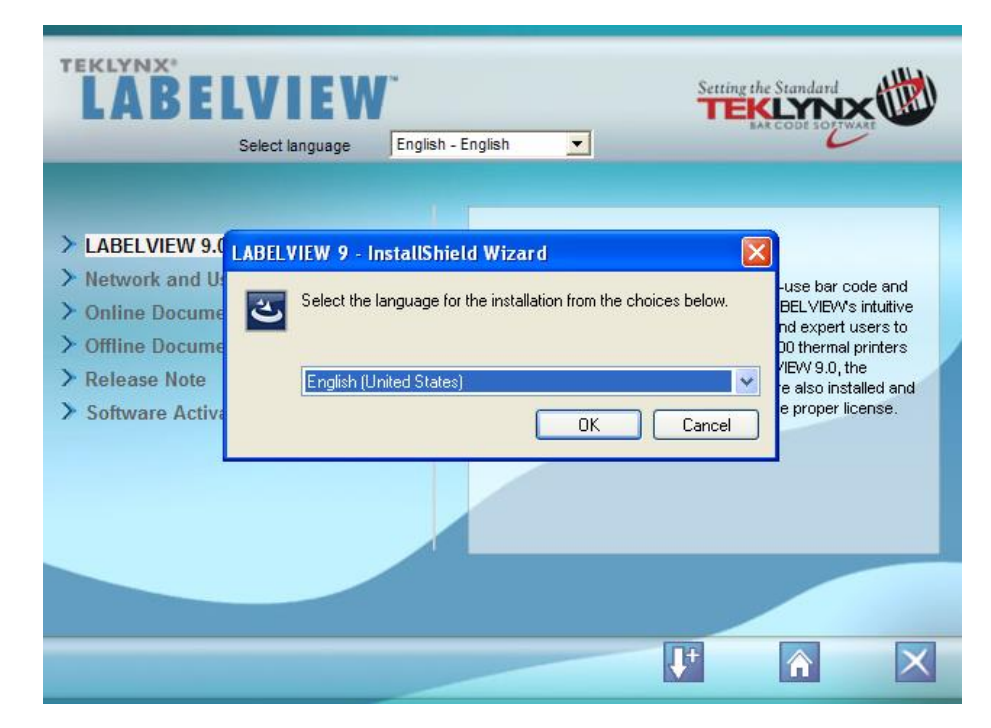

Click "Next"

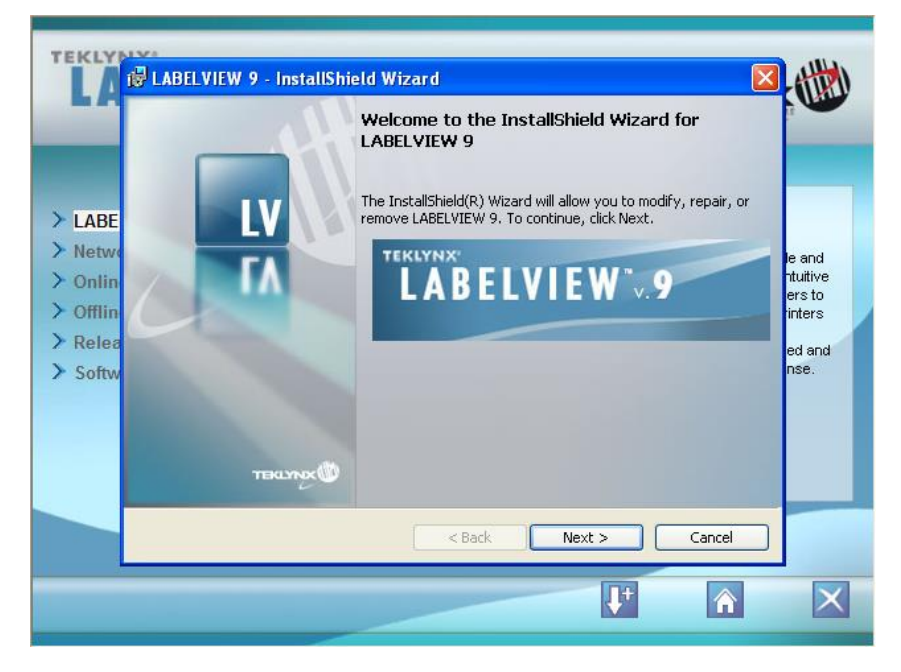

Select "Modify"; Click "Next"

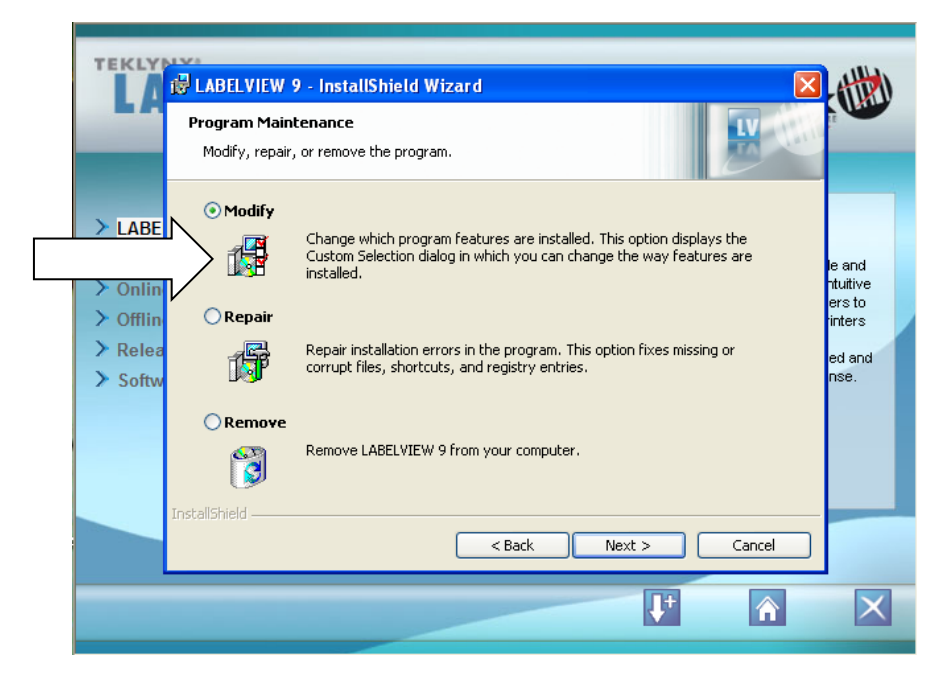

Click "Next"

| TEKLY                                                                                                   | 🔀 LABELVIEW 9 - InstallShield Wizard                                                                                                    | ×                                                                                                    |                                                          |
|----------------------------------------------------------------------------------------------------|----------------------------------------------------------------------------------------------------|----------------------------------------------------------------------------------------------------|----------------------------------------------------------|
|                                                                                                    | Custom Setup<br>Select the program features you want installed.                                                                                                    |                                                                                                    |                                                          |
| <ul> <li>LABE</li> <li>Netwo</li> <li>Onlin</li> <li>Offlin</li> <li>Relea</li> <li>Softwood</li> </ul> | Click on an icon in the list below to change how a feature is in<br>Click on an icon in the list below to change how a feature is in<br>Click on an icon in the list below to change how a feature is in<br>Click on an icon in the list below to change how a feature is in<br>Click on an icon in the list below to change how a feature is in<br>Click on an icon in the list below to change how a feature is in<br>Click on an icon in the list below to change how a feature is in<br>Click on an icon in the list below to change how a feature is in<br>Click on an icon in the list below to change how a feature is in<br>Click on an icon in the list below to change how a feature is in<br>Click on an icon in the list below to change how a feature is in<br>Click on an icon in the list below to change how a feature is in<br>Click on an icon in the list below to change how a feature is in<br>Click on an icon in the list below to change how a feature is in<br>Click on a icon in the list below to change how a feature is in<br>Click on a icon i | nstalled.<br>Feature Description<br>LABELVIEW 9<br>This feature requires 0KB on<br>your hard drive. It has 0 of 5<br>subfeatures selected. The<br>subfeatures require 0KB on your<br>hard drive. | le and<br>htuitive<br>ers to<br>inters<br>ed and<br>nse. |
|                                                                                                    | Help < Back                                                                                                    | Next > Cancel                                                                                                    |                                                          |
|                                                                                                    |                                                                                                    | <b>↓</b> + ∩                                                                                                    | X                                                        |

Click "Install"

| TEKLY                                                                                                    | Image: Base of the Program     Image: Base of the Program                                                                                                    |                                                          |
|----------------------------------------------------------------------------------------------------|----------------------------------------------------------------------------------------------------|----------------------------------------------------------|
| <ul> <li>LABE</li> <li>Netwo</li> <li>Onlin</li> <li>Offlin</li> <li>Releat</li> <li>Softward</li> </ul> | The wizard is ready to begin installation.<br>Click Install to begin the installation.<br>If you want to review or change any of your installation settings, click Back. Click Cancel to<br>exit the wizard. | le and<br>ntuitive<br>ers to<br>inters<br>ed and<br>nse. |
|                                                                                                    | < Back Install Cancel                                                                                                    |                                                          |
|                                                                                                    |                                                                                                    | X                                                        |

Click "Finish"

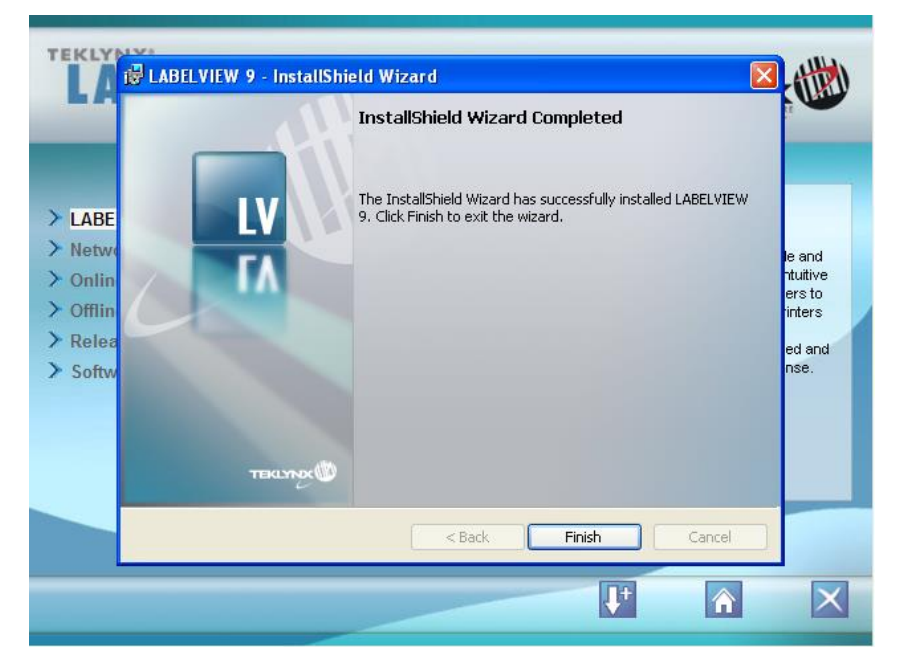

Click "Activate", and "Next"

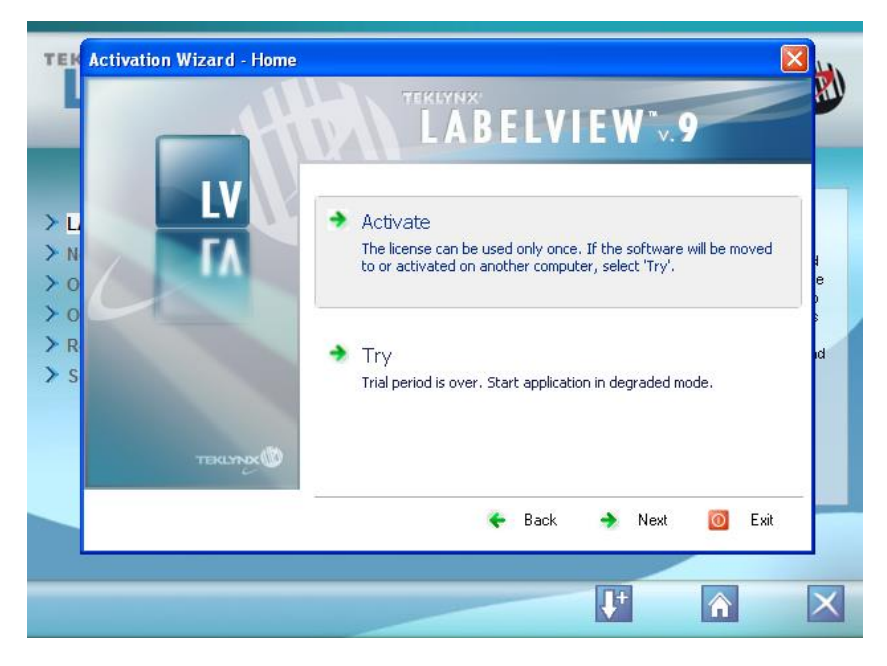

Follow the Activate Procedure.

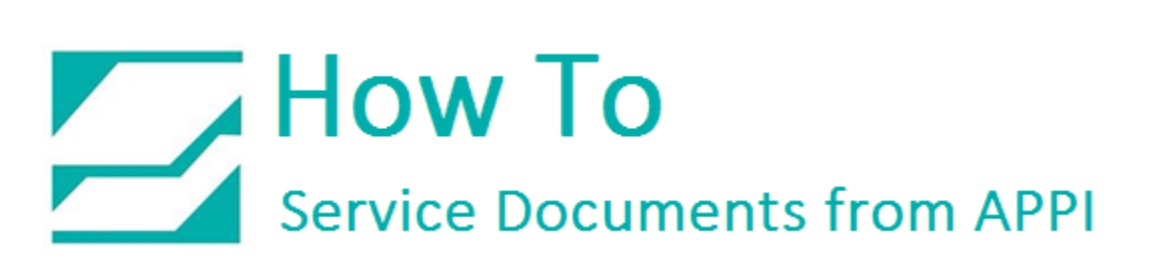

Under "File", click "New" Icon.

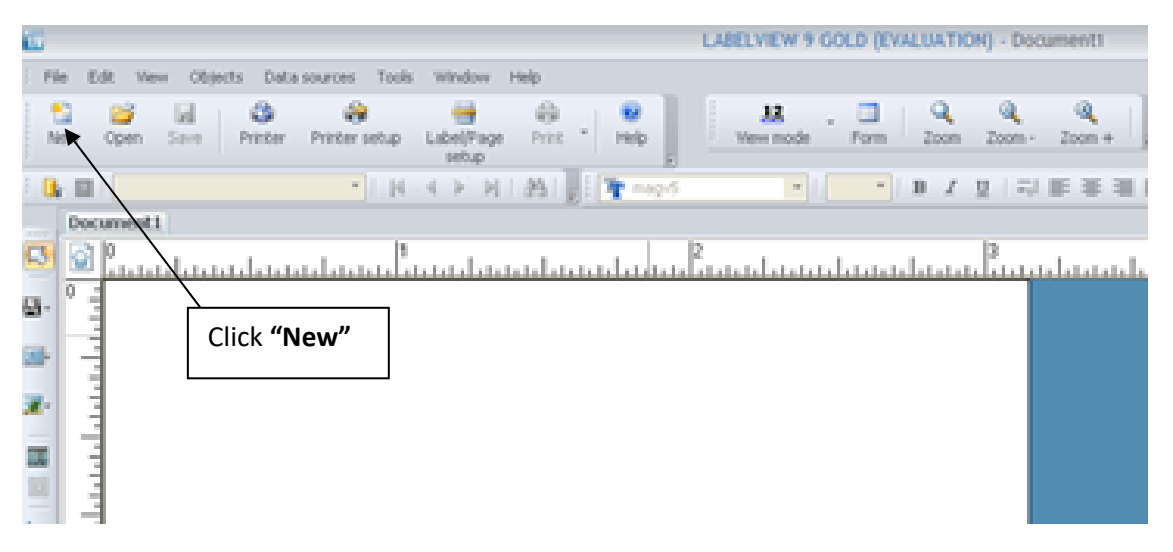

Change "Use Current Printer" to "Native Printer".

#### Click "Add Printer"

| ULABELVIEW 9 GOLD (DEMO) - Document5        | identified a Country Name North Territory                                                                                                    |       |
|---------------------------------------------|----------------------------------------------------------------------------------------------------|-------|
| File Edit View Objects Data sources Tools W | indow Help                                                                                                    |       |
| New Open Save Printer Printer setup La      | Image: set of the set of the set |       |
|                                             | 🚹 New label document                                                                                                    |       |
| Document5                                   |                                                                                                    | 4 Þ × |
| Select                                      | the printer you want to use with this label                                                                                                    | 5     |
|                                             | current printer Tec 8472,->COM11:                                                                                                    | Î     |
| If you                                      | don't want to use the current printer, select another one.                                                                                                    |       |
| Nativ                                       | ve Printer Tec B472,->COM11:    Properties                                                                                                    |       |
| • Wind                                      | Sows Printer CutePDF Writer, COM1: *                                                                                                    |       |
|                                             | Add printer                                                                                                    |       |
|                                             |                                                                                                    |       |
| Click "Native Printer"                      | $\langle \cdot \rangle$                                                                                                    |       |
|                                             | Next Finish Cancel                                                                                                    |       |
|                                             | Click <b>"Add Printer"</b>                                                                                                    |       |
|                                             |                                                                                                    |       |
|                                             |                                                                                                    | •     |
|                                             | x.v:: 0.004.0.000   cx.cv:                                                                                                    | •     |
|                                             |                                                                                                    |       |

"Add Printer" window opens.

| Model     Port       Image: Constraint of the set of the set o | Pr | Add printer                                | X                                                                                                    |
|----------------------------------------------------------------------------------------------------|----|--------------------------------------------|----------------------------------------------------------------------------------------------------|
| Image: Section PACK & PRINT     Network printers       Image: Section Section Secti    |    | Model    ADC   ADC    ADC     ADC      ADC | Port  C:\FaxPress.spl\Coverpg.pd COM1: COM2: COM3: COM3: COM4: DOT4_001 FaxPort FILE: LMIPORT: LPT1: |
| OK Creat Ush                                                                                                    |    |                                            | Network printers                                                                                     |

Scroll Down and select "TEC" then double-click.

| DABEEVIEW SOOED (DEIVIO) - DOCUMENTS                  | Labert as T at a C regarded, These Microsoft Boot Renty                                                                                                    |       |
|-------------------------------------------------------|----------------------------------------------------------------------------------------------------|-------|
| File Edit View Objects Data sources Tools Window Help |                                                                                                    |       |
| New Open Save Printer Printer setup Label/Page Print  | 12         12         12         12         12         12         12         12         12         12         12         12         12         12         12         12         12         12         12         12         12         12         12         12         12         12         12         12         12         12         12         12         12         12         12         12         12         12         12         12         12         12         12         12         12         12         12         12         12         12         12         12         12         12         12         12         12         12         12         12         12         12         12         12         12         12         12         12         12         12         12         12         12         12         12         12         12         12         12         12         12         12         12         12         12         12         12         12         12         12         12         12         12         12         12         12         12         12         12         12         12         12< |       |
| IN ■ I N I N I A > N I A I ,                          | The magy5 → B I U = 4 = = = =                                                                                                    |       |
| Document5                                             |                                                                                                    | 4 ▷ × |
| 3 🙆 ₽                                                 |                                                                                                    | 5     |
|                                                       | Add printer                                                                                                    | Î     |
|                                                       | Image: Sato         COM10:           Image: Sato         COM10:           Image: Sato         COM10:           Image: Sato         COM10:           Image: Sato         COM10:           Image: Sato         COM10:           Image: Sato         COM10:           Image: Sato         COM10:           Image: Sato         COM10:           Image: Sato         COM10:           Image: Sato         COM10:           Image: Sato         COM10:           Image: Sato         COM2:           Image: Sato         COM10:           Image: Sato         COM10:           Image: Sato         COM10:           Image: Sato         COM10:           Image: Sato         COM10:           Image: Sato         COM10:           Image: Sato         COM10:           Image: Sato         COM10:           Image: Sato         COM10:           Image: Sato         COM10:           Image: Sato         COM2:           Image: Sato         COM2:           Image: Sato         COM2:           Image: Sato         COM2:           Image: Sato         COM2:           Image: Sato<                                                                         |       |
|                                                       | THAD         COM6:           THERMORE         COM7:           THERMORE         COM7:           THA         COM9:           TA         COM9:           TA         COM9:           TA         COM9:           TA         COM9:           TA         COM9:           TA         COM9:           TA         COM9:           TA         COM9:           TA         COM9:           TA         COM9:           Ta         Network printers           Ta         UR (INTERMEC)           Ta         Comp           Top/p>         Top/p>                                                                                                    |       |
|                                                       | CK Cancel Help                                                                                                    |       |
| 2 3 4                                                 |                                                                                                    | , .   |

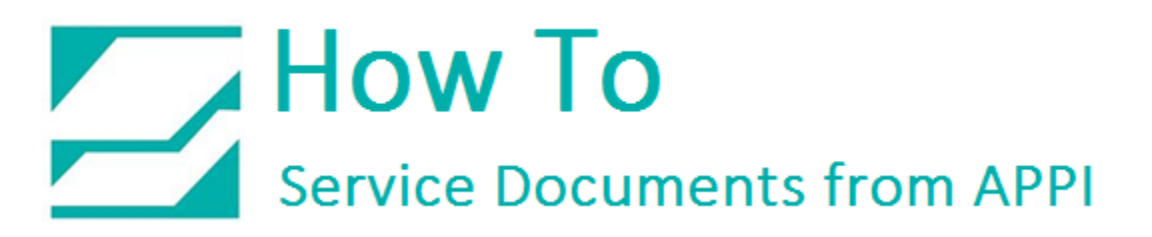

With the TEC Folder open select **"Tec B472"** or **"Tec B572"**, depending on your printer.

| Model                                                                                                    | Port                                                                                                    |
|----------------------------------------------------------------------------------------------------|----------------------------------------------------------------------------------------------------|
| Tec B402A (267dpi)<br>Tec B402G (203dpi)<br>Tec B415<br>Tec B431<br>Tec B431<br>Tec B442<br>Tec B443<br>Tec B452<br>Tec B452 (600dpi)<br>TEC B452 SLP<br>Tec B452 SLP<br>Tec B452 SLP (RFID)<br>TEC B458<br>Tec B458<br>Tec B472<br>Tec B482<br>Tec B492<br>Tec B572 | COM1:<br>COM10:<br>COM11:<br>COM2:<br>COM2:<br>COM3:<br>COM4:<br>COM6:<br>COM7:<br>COM8:<br>COM9:<br>CPW2:<br>Network printers |

Port Setting: Select one of the "COM" Ports.

Click "OK"

After Clicking **"OK"**, the **"New Label Document"** window will appear.

|                 | 🕞 🍠 指 New label        | document                                    |               |            |
|-----------------|------------------------|---------------------------------------------|---------------|------------|
|                 | Select the printer y   | ou want to use with this label              |               |            |
|                 | © Use current printer  | Tec B472,->COM11:                           |               |            |
| X               | If you don't want to u | se the current printer, select another one. |               |            |
|                 | Native Printer         | Tec B472,->COM11:                           | Properties    |            |
|                 | O Windows Printer      | CutePDF Writer,COM1:                        |               |            |
| Use Current Pri | nter                   |                                             | Add printer   |            |
|                 |                        |                                             | [             | Properties |
|                 |                        |                                             |               |            |
|                 |                        | Back                                        | Finish Cancel |            |

Click on **"Use Current Printer"** which will be **"Tec B472"** or **"Tec B572"** on Port\_\_\_\_\_. This will be highlighted in blue.

Now "Click on PROPERTIES". This window will appear.

|         | Printer settings - Tec B472                                                                                                    |
|---------|----------------------------------------------------------------------------------------------------|
|         | General Fonts                                                                                                    |
| General | General<br>Send modified data only : <off><br/>I 30° rotation : <off><br/>Z Flip (transparent media) : <off><br/>Fint speed : &lt;6.000(Inches)/s&gt;<br/>Detection : <none (continuous="" paper)=""><br/>Advanced<br/>Cutter</none></off></off></off> |
|         | General Restore default settings                                                                                                    |
|         | OK Cancel Help                                                                                                    |

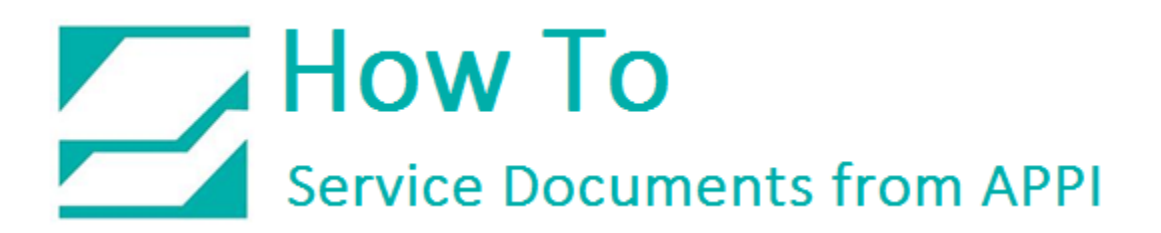

The following are steps to enter settings in "General":

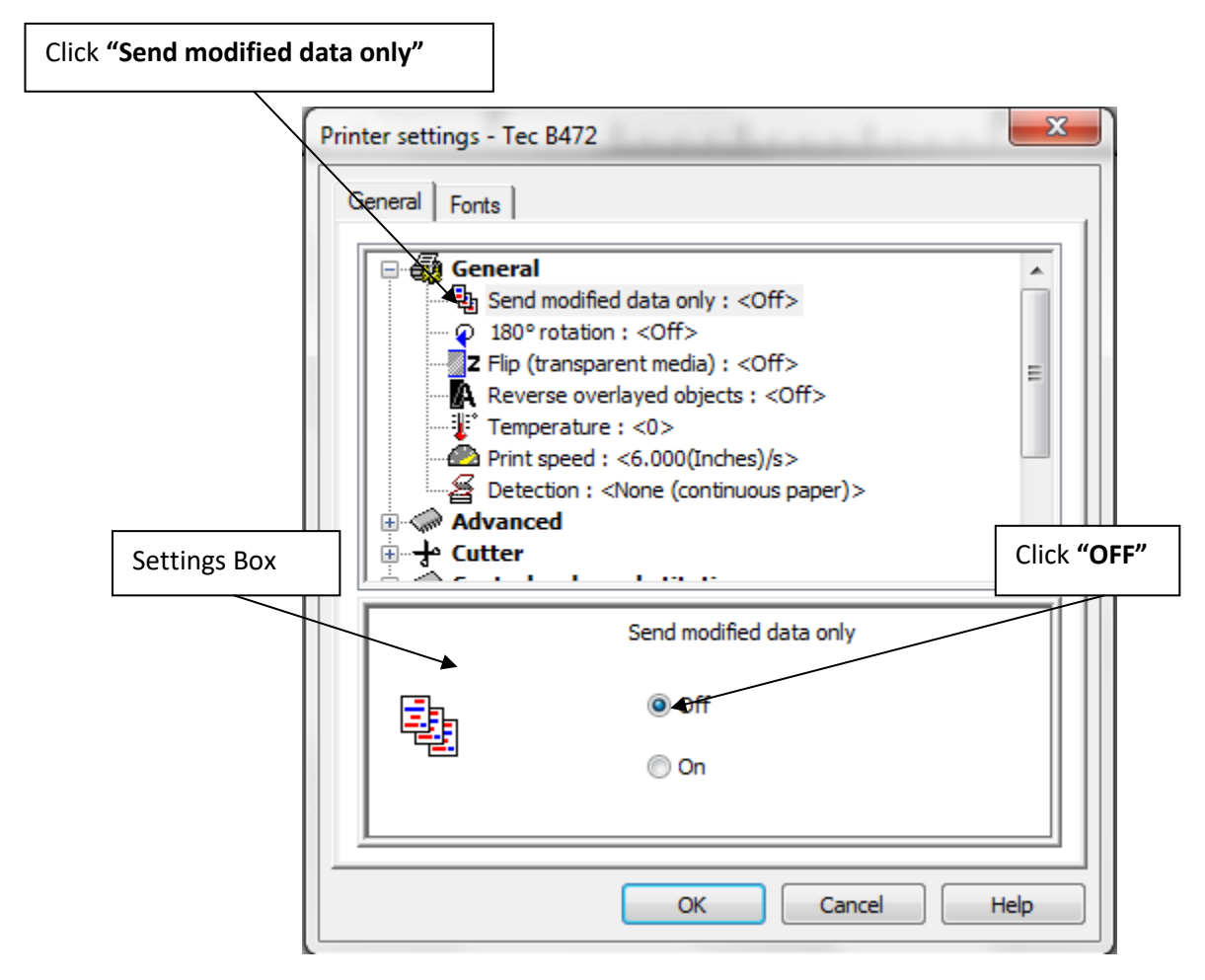

On the drop-down menu click "Send modified data only".

Notice the Settings Box, it now has "ON" and "OFF" buttons; select "OFF".

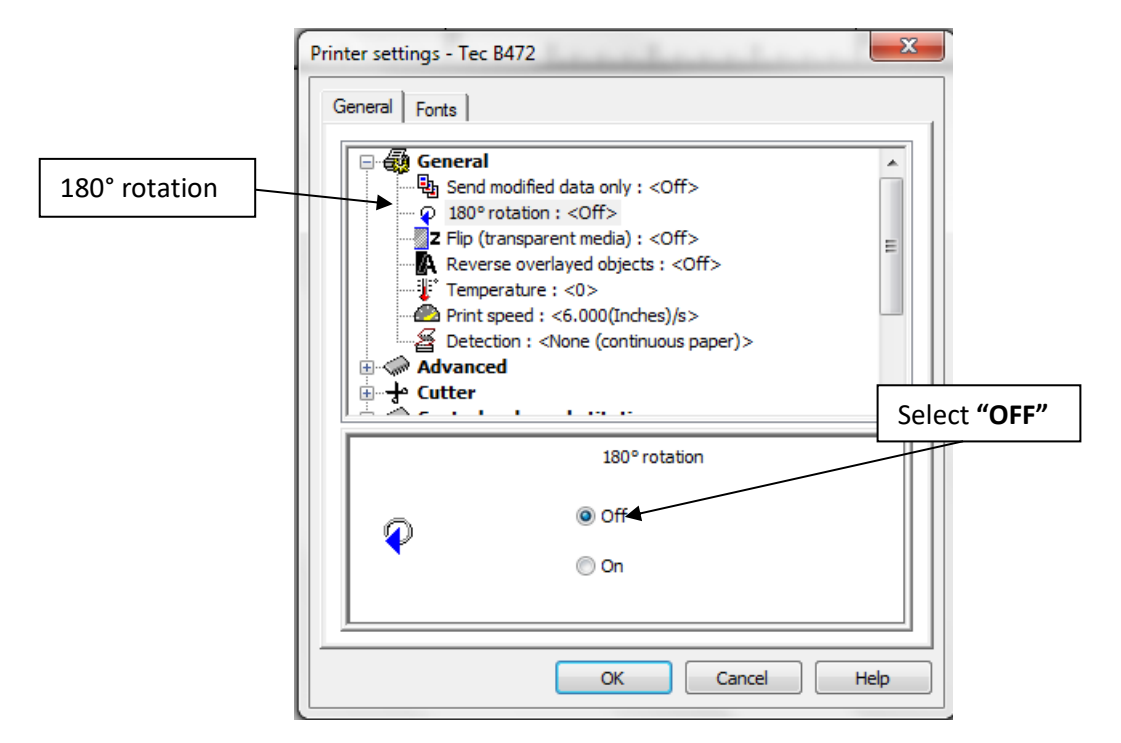

Click on "180 rotation": Turn to "OFF".

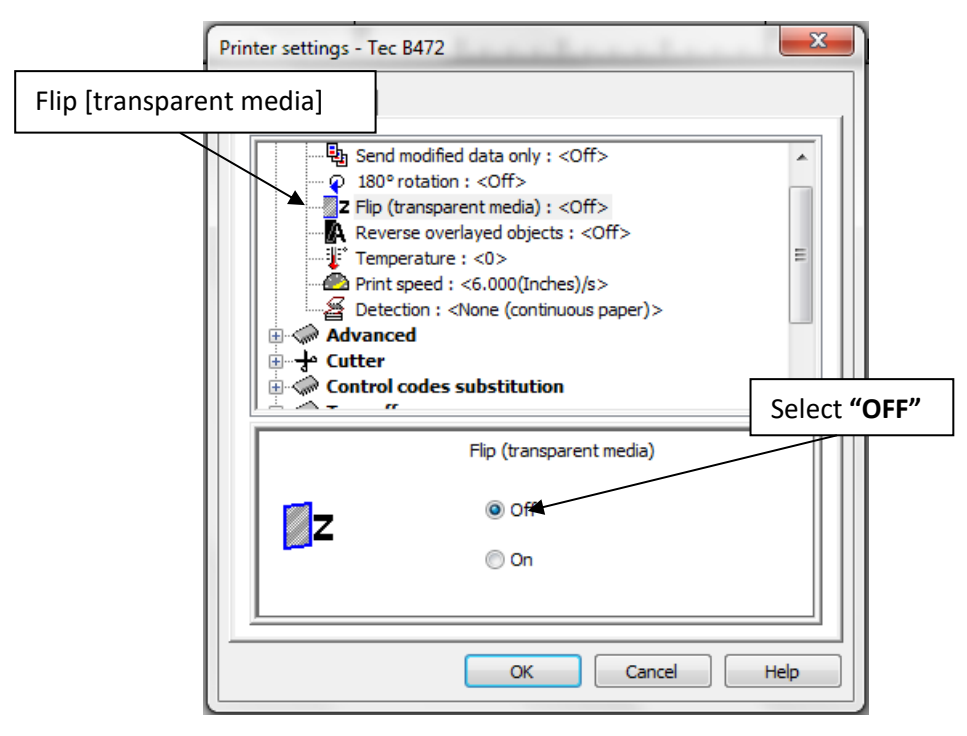

Select "Flip [(transparent media]": Turn to "OFF".

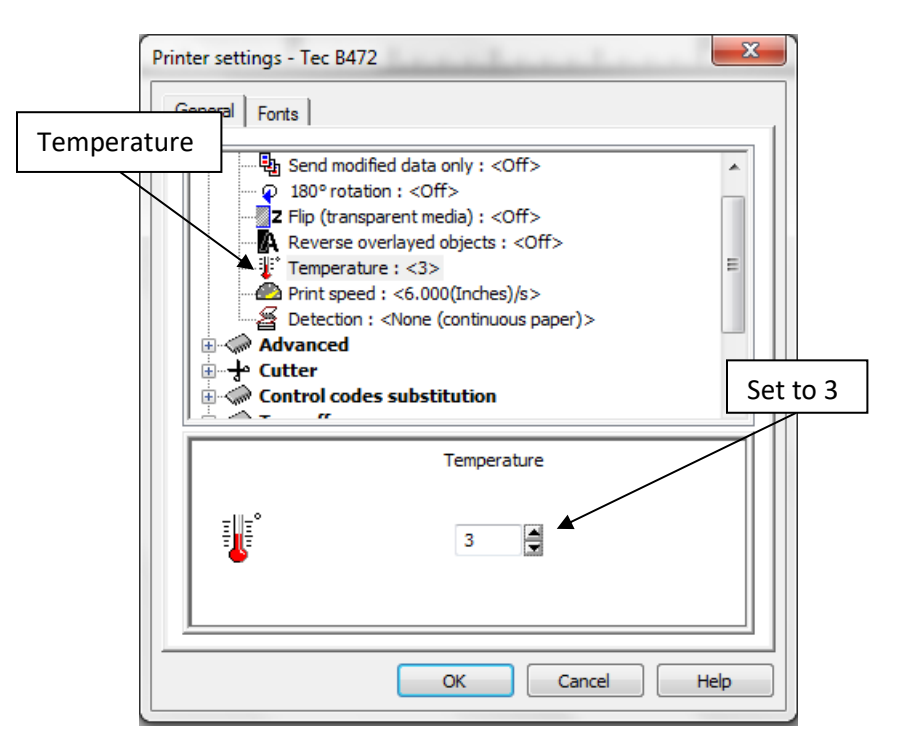

Click "Temperature" then set to 3.

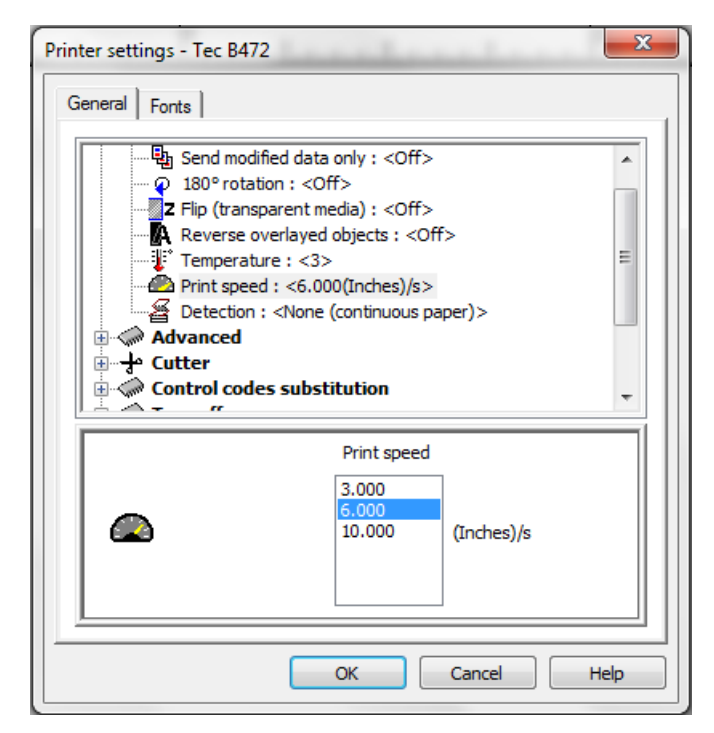

Click "Print speed" and set to 6.000

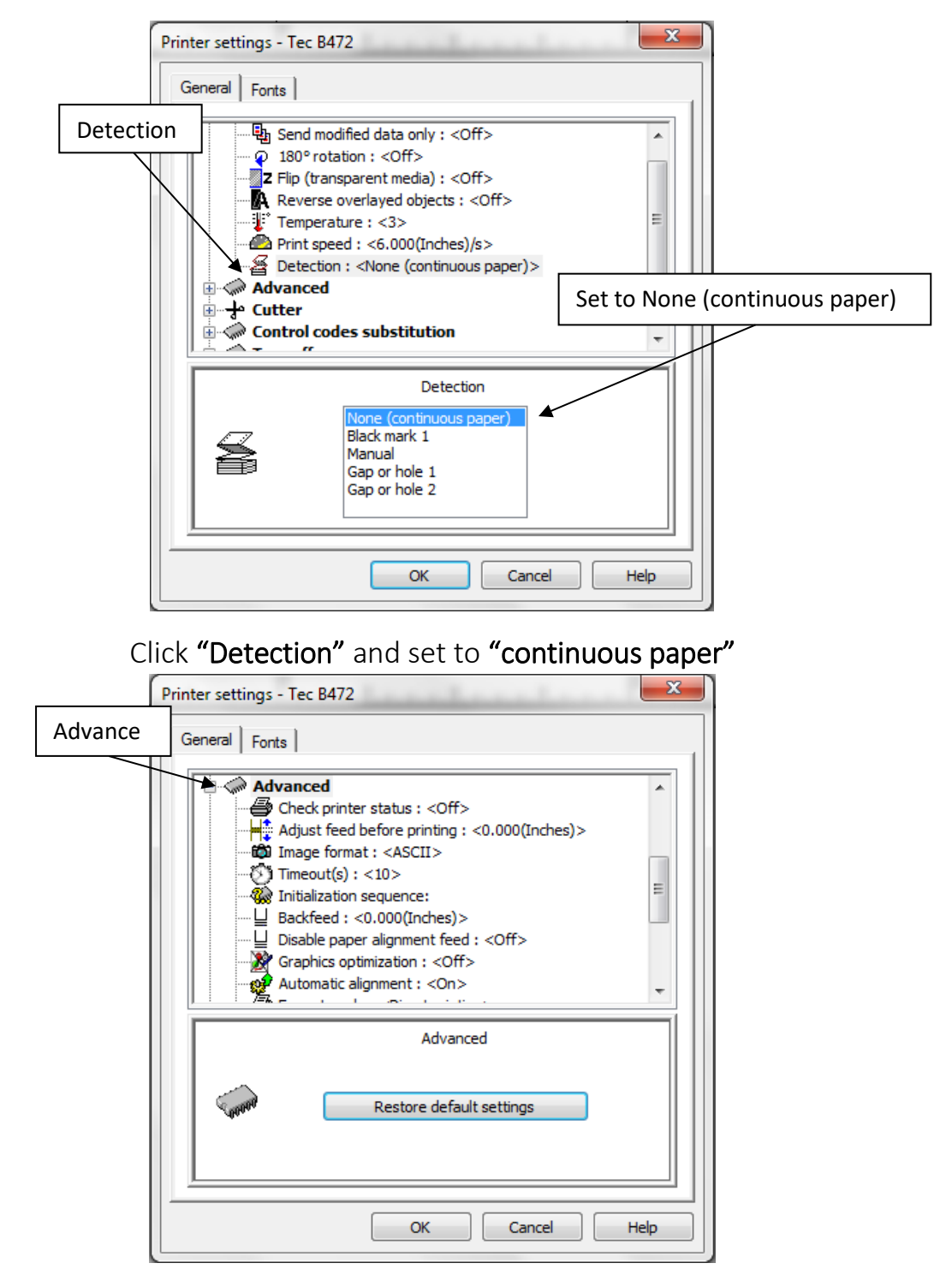

Click **"Advanced"** and make sure all settings are the same as above. If not, correct them using the same procedure in **"General"**.

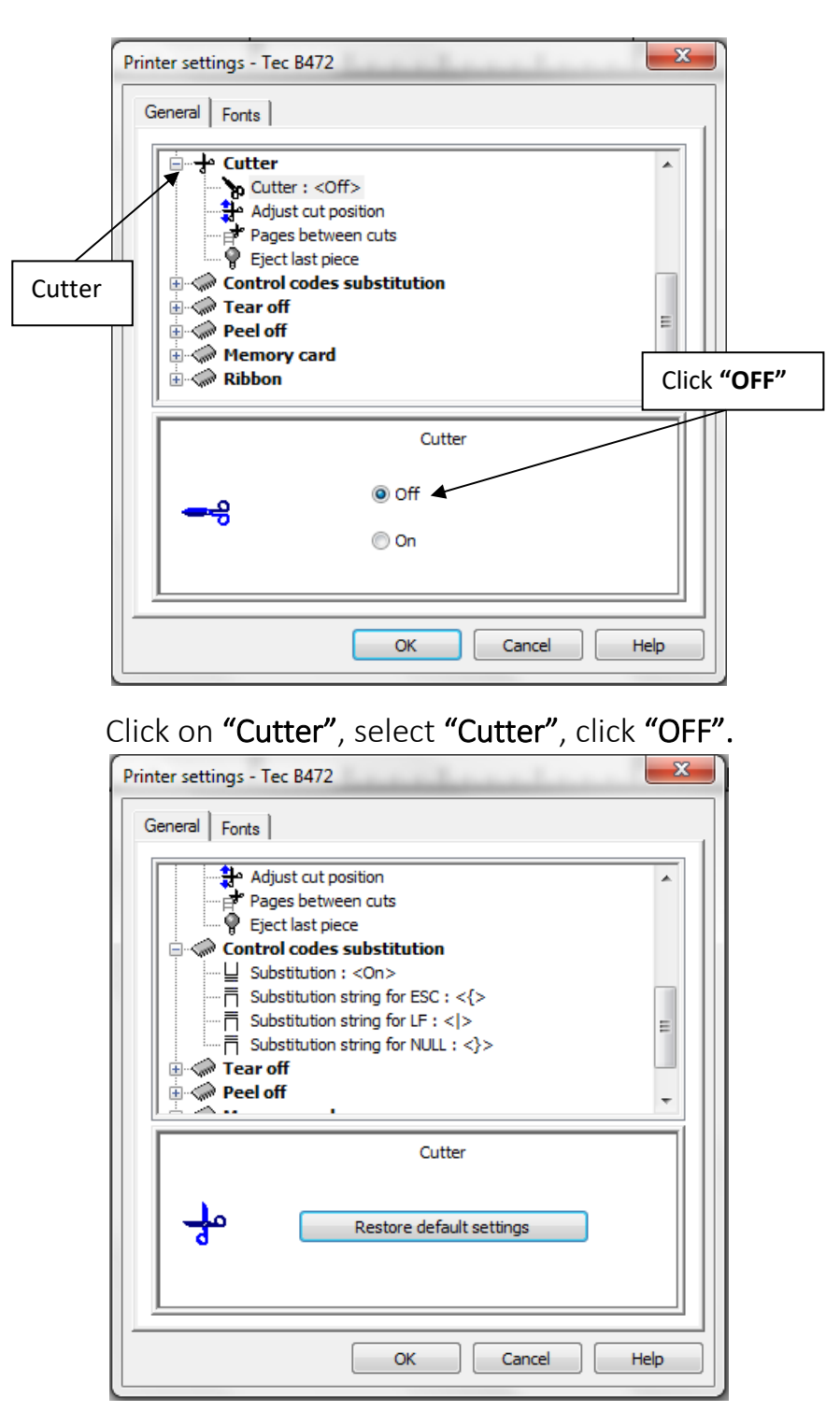

Click **"Control codes substitution"** and make sure all settings are same as above. If not, use the same procedure as in **"General"**.

| rinter settings - T  | ec B472                  |           |  |
|----------------------|--------------------------|-----------|--|
| General   Fonts      |                          |           |  |
| Cutte                | r                        | *         |  |
| Cutter : <off></off> |                          |           |  |
| Adjust cut position  |                          |           |  |
|                      |                          |           |  |
| Eje                  | Eject last piece         |           |  |
| 🗄 💮 Contr            | ol codes substitution    |           |  |
| 📄 🧼 Tear o           | off                      | Ξ         |  |
| Tei                  | ar off : <off></off>     |           |  |
| Tei                  | ar off position          |           |  |
|                      | л<br>•                   | Ŧ         |  |
|                      | Cuttur                   |           |  |
|                      | Cutter                   |           |  |
|                      |                          |           |  |
| مل                   | Restore default settings | - 11      |  |
| 0                    |                          |           |  |
|                      |                          |           |  |
|                      |                          |           |  |
| <u>17</u>            |                          |           |  |
|                      | OK Cancel                | Help      |  |
|                      |                          | - Charles |  |

Tear off should be "OFF".

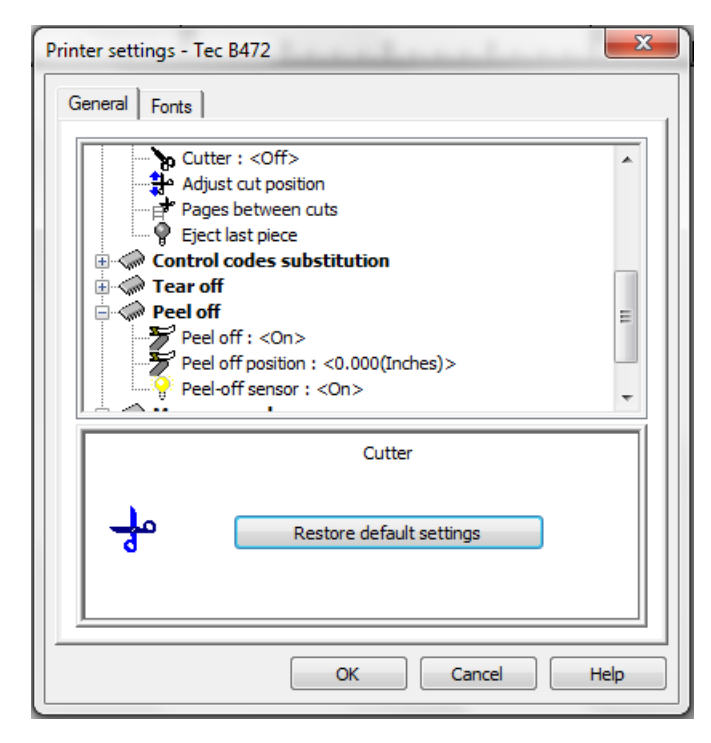

Peel off: <ON>; Peel off position: <0.000(inches)>; Peel off sensor: <ON>

| Printer settings - | Tec B472                                                                                                    | ×      |
|--------------------|----------------------------------------------------------------------------------------------------|--------|
| General Fonts      |                                                                                                    |        |
| i                  | r off<br>off<br>eel off : <on><br/>eel off position : &lt;0.000(Inches)&gt;<br/>eel-off sensor : <on><br/>tory card<br/>tore in memory card : <off><br/>lemory card settings</off></on></on> | *<br>E |
| E ⊕ ≪ Ribb         | ormat memory card<br>on                                                                                                    | -      |
|                    | Cutter                                                                                                    |        |
| ÷                  | Restore default settings                                                                                                    |        |
| <u> </u>           | OK Cancel                                                                                                    | Help   |

#### Memory card, Store in memory card: <OFF>

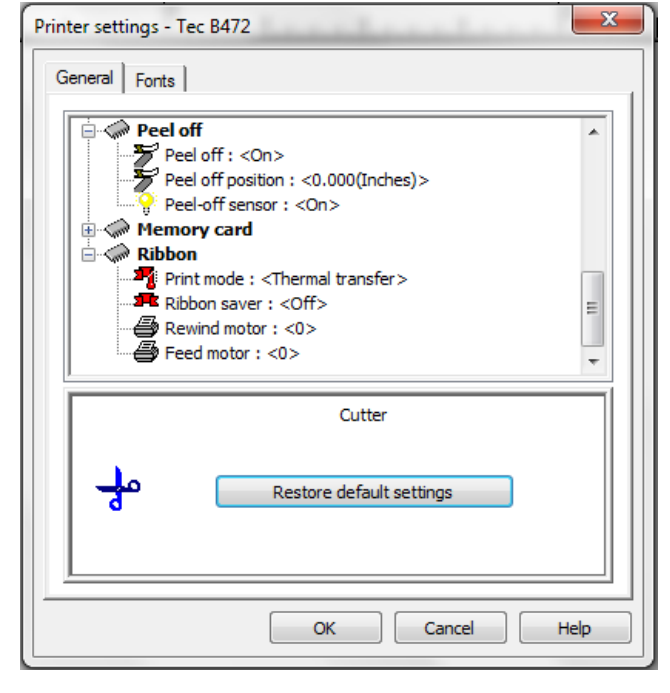

Ribbon: Print mode: <Thermal transfer>; Ribbon saver: <OFF>; Rewind motor: <0>; Feed motor: <0> Press "OK"

| 🕞 🎅 🎽 New label                                                   | document                       | ••••          |  |  |  |  |
|-------------------------------------------------------------------|--------------------------------|---------------|--|--|--|--|
| Select the printer y                                              | ou want to use with this label |               |  |  |  |  |
| Ose current printer                                               | Tec B472,->COM11:              | Properties    |  |  |  |  |
| If you don't want to use the current printer, select another one. |                                |               |  |  |  |  |
| © Native Printer                                                  | Copy of Tec B472,COM1:         | Ŧ             |  |  |  |  |
| © Windows Printer                                                 | CutePDF Writer,COM1:           | Ţ             |  |  |  |  |
|                                                                   |                                |               |  |  |  |  |
|                                                                   |                                |               |  |  |  |  |
|                                                                   |                                |               |  |  |  |  |
|                                                                   | Back                           | Finish Cancel |  |  |  |  |

Press "Finish".

Create Your Label:

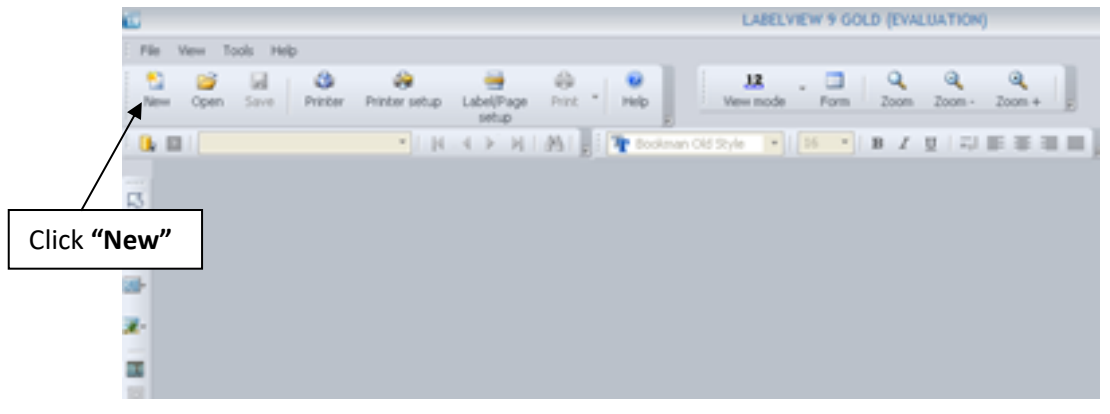

Click "New" icon.

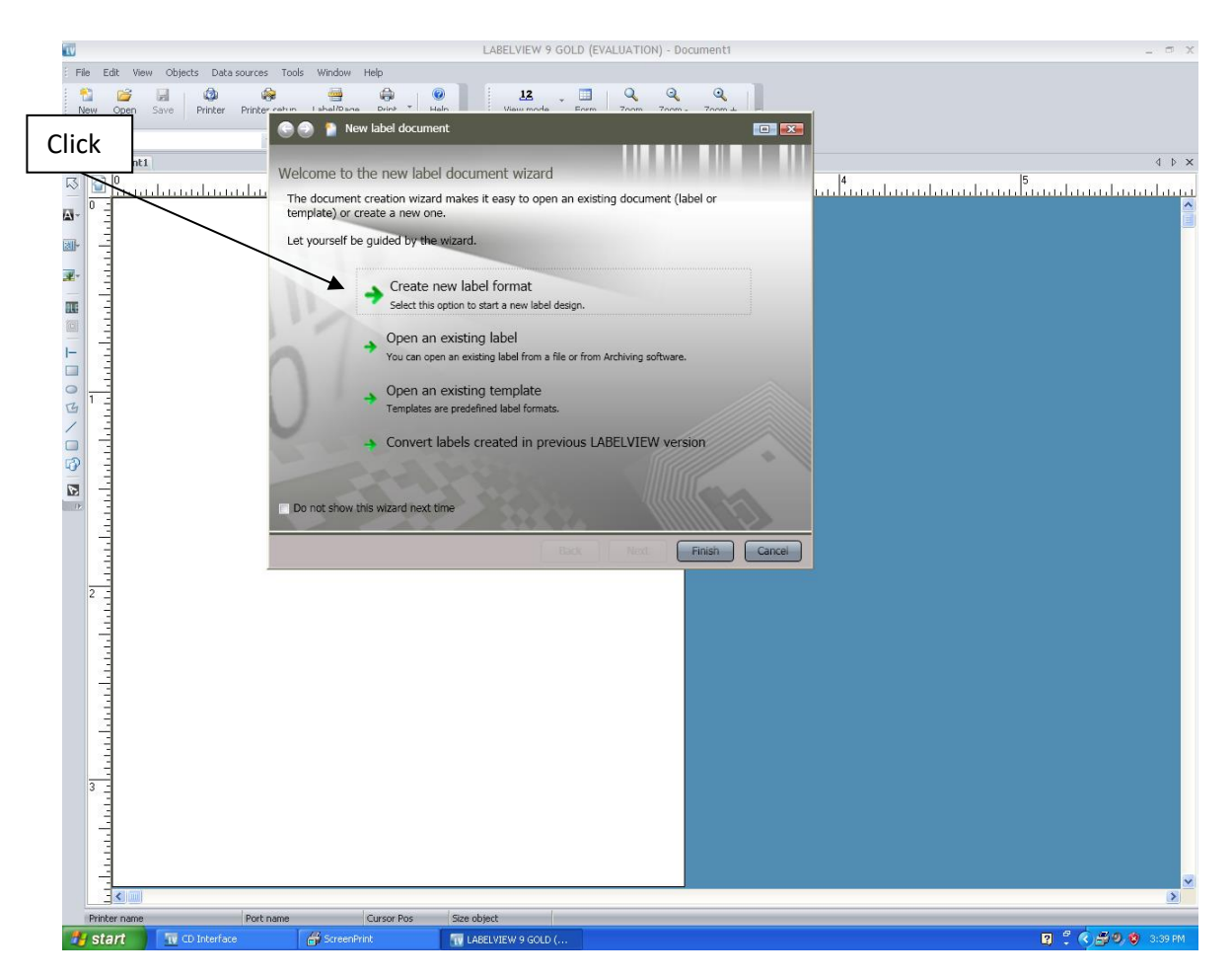

Click "Create New Label Format".

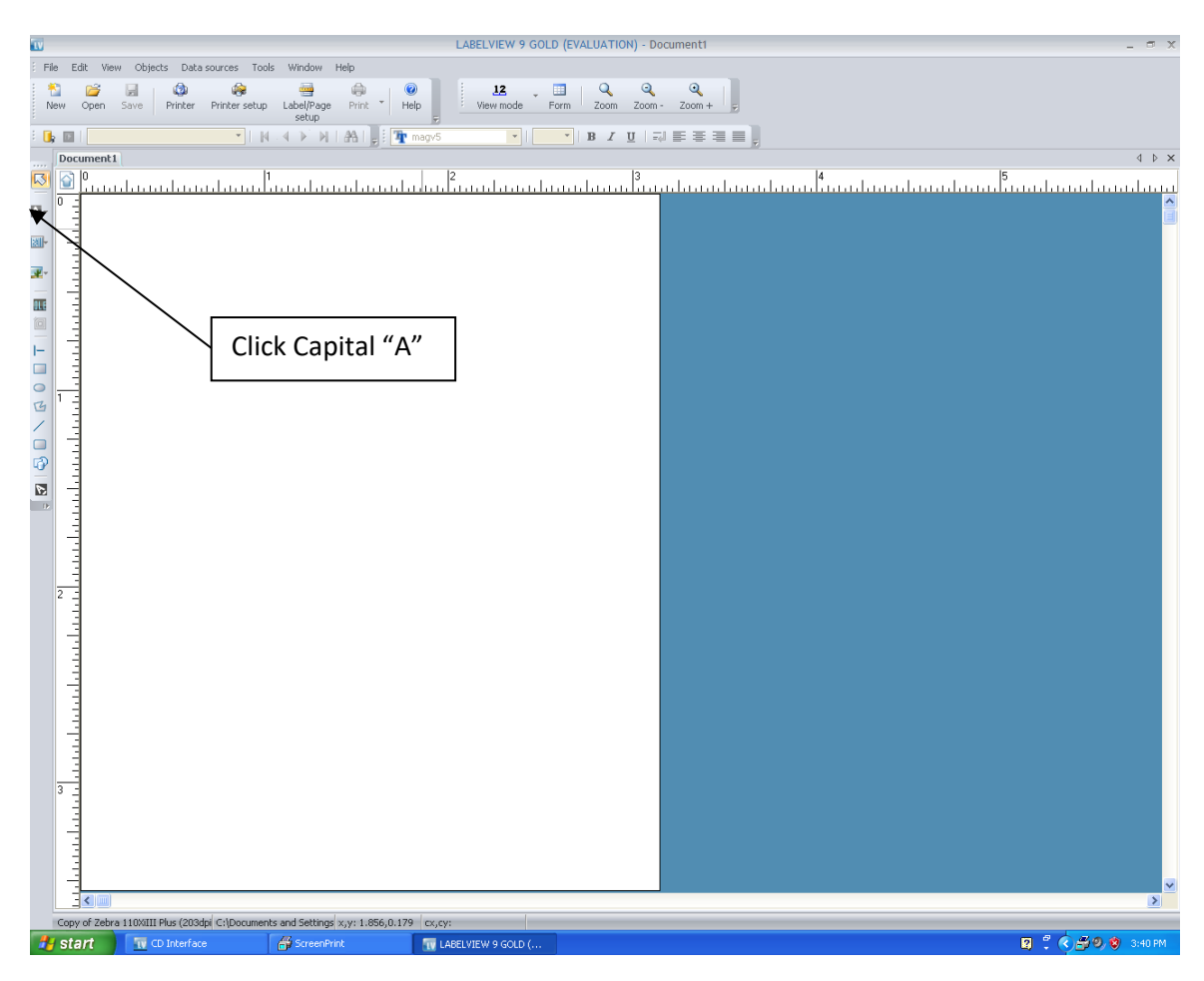

Click the capital "A" Add Text icon.

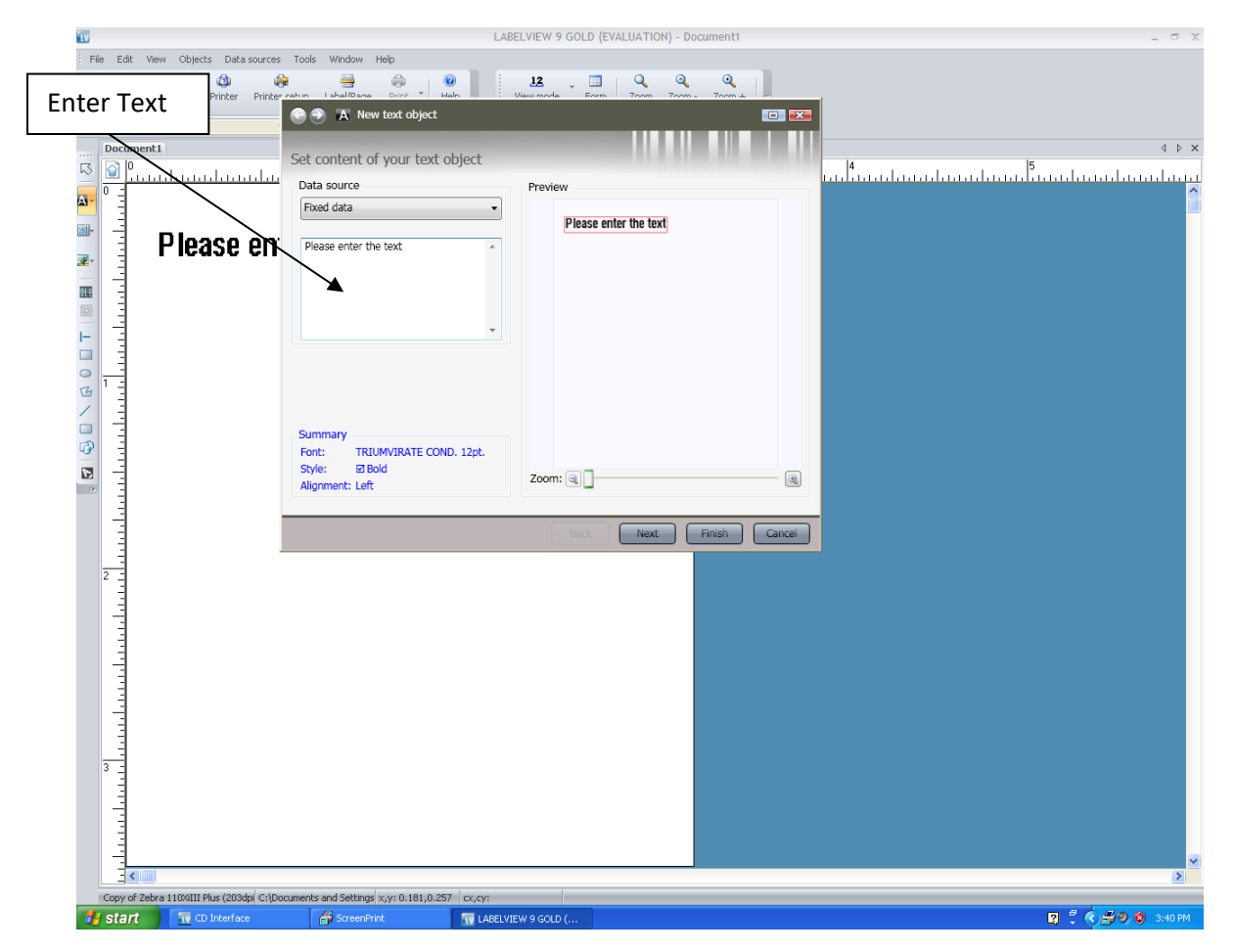

Enter the Label information or the word **"TEST"** into Text Field. Click **"Next"**.

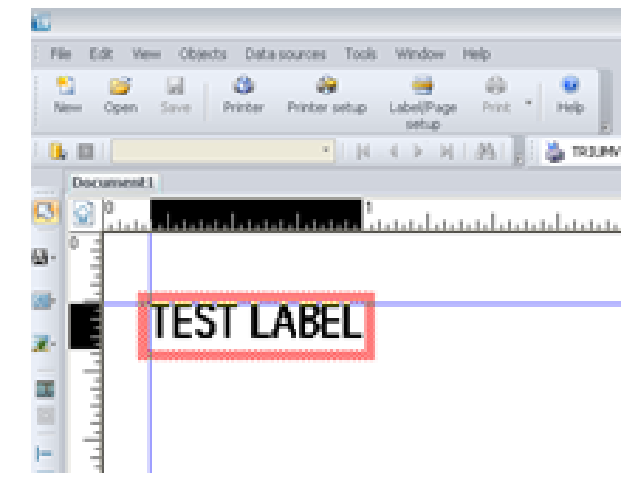

The TEXT can be moved by dragging it to the desired position.

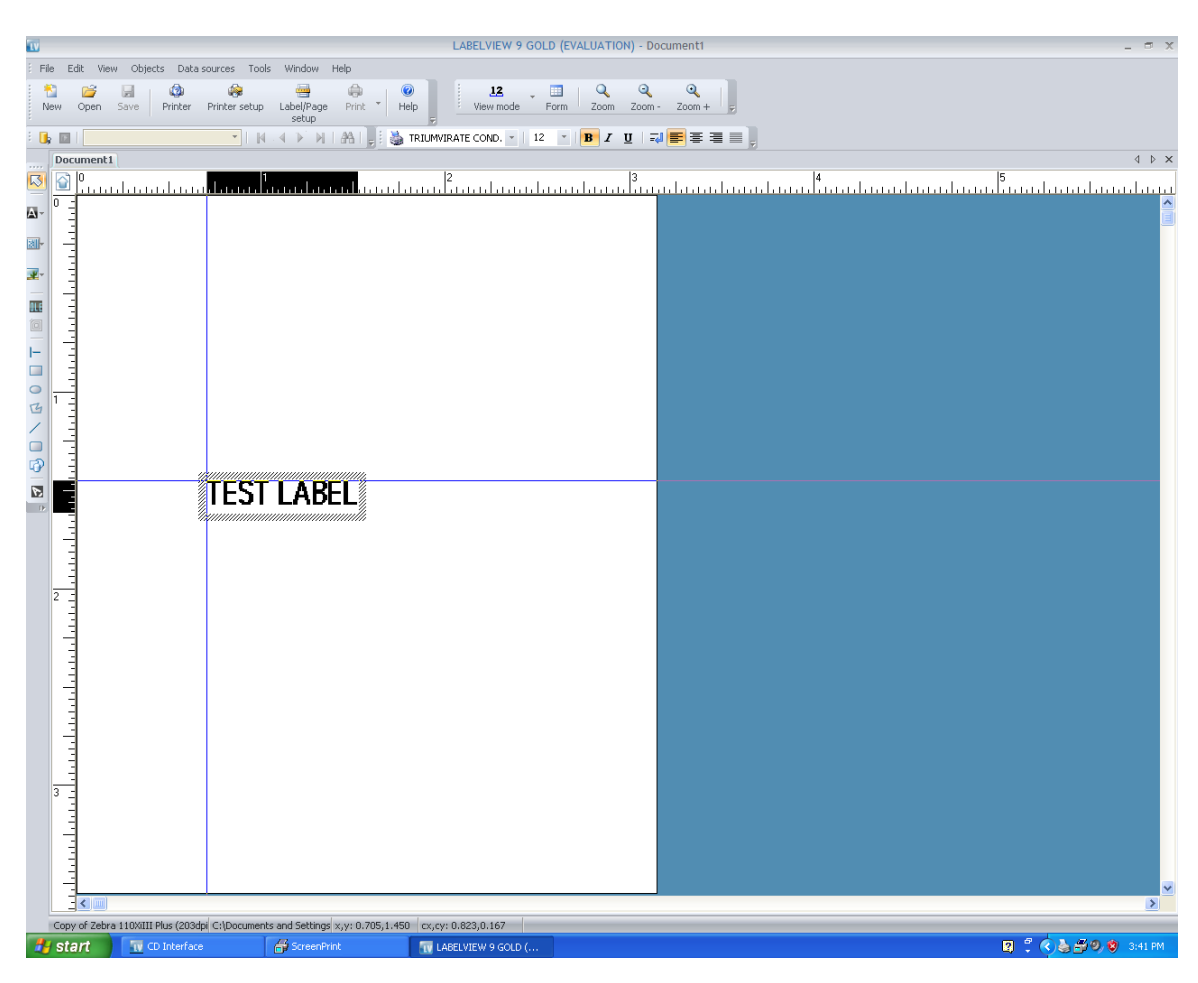

Click on the blank area of the label to lock its position.

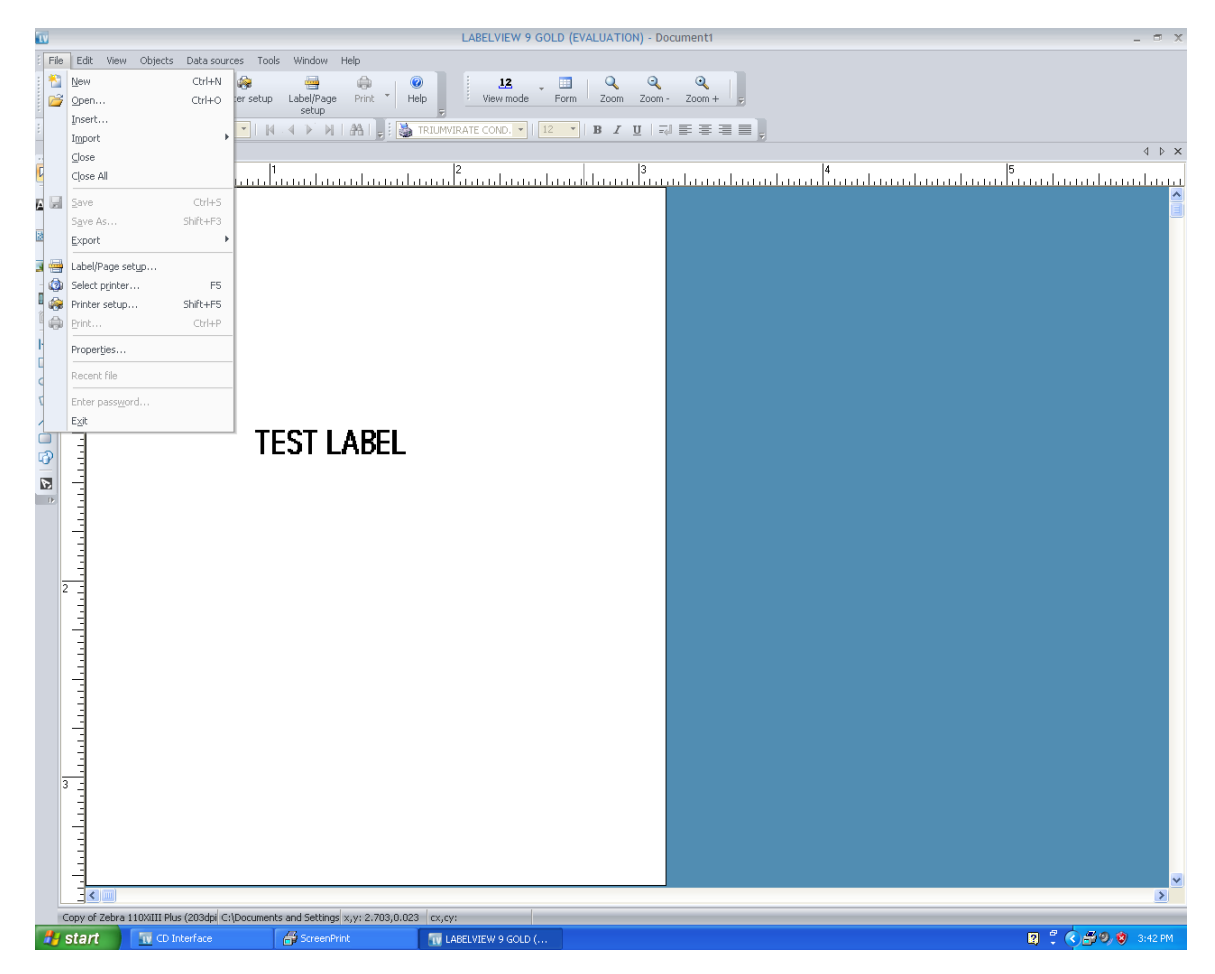

Click on "File", click "Save As" test label.

You can use this label as a template for future labels.